| 產品名稱:文淵閣彩色印前系統 |                                                |     |  |
|----------------|------------------------------------------------|-----|--|
|                |                                                |     |  |
| 類∎             |                                                |     |  |
| 日[             | 欄 段 又 美 體 幕 列 表 安 科 具<br>框 落 字 工 裁 後 印 格 裝 技 它 |     |  |
| :              |                                                |     |  |
|                | <b>正</b> 八 庄 <i>I</i> / 一 マ 盲                  |     |  |
| L              |                                                |     |  |
| 編號:            | 檔名:執行文淵閣出現「記憶體不足」.TPF                          | 圖名: |  |

問題描述:

在 Windows 7 安裝文淵閣之後,執行文淵閣出現「記憶體不足」的訊息。

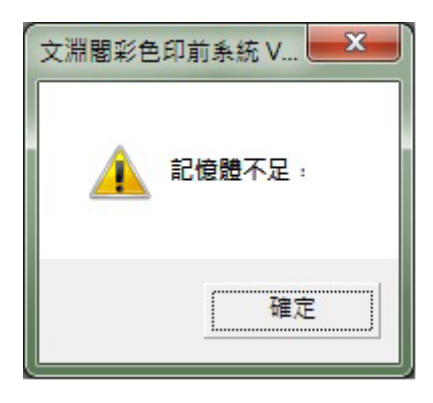

解答描述:

將文淵閣的主程式執行檔「DTPW48.EXE」或捷徑圖示勾選「windows xp sp3 相容性設定」及「系統管理員的身分執行」。步驟如下:

1. 按開始「 🚱 」圖示,選擇「所有程式」。

2. 選擇「文淵閣彩色印前系統」資料夾。如下左圖

3. 使用滑鼠右鍵按「文淵閣彩色印前系統」。如下右圖

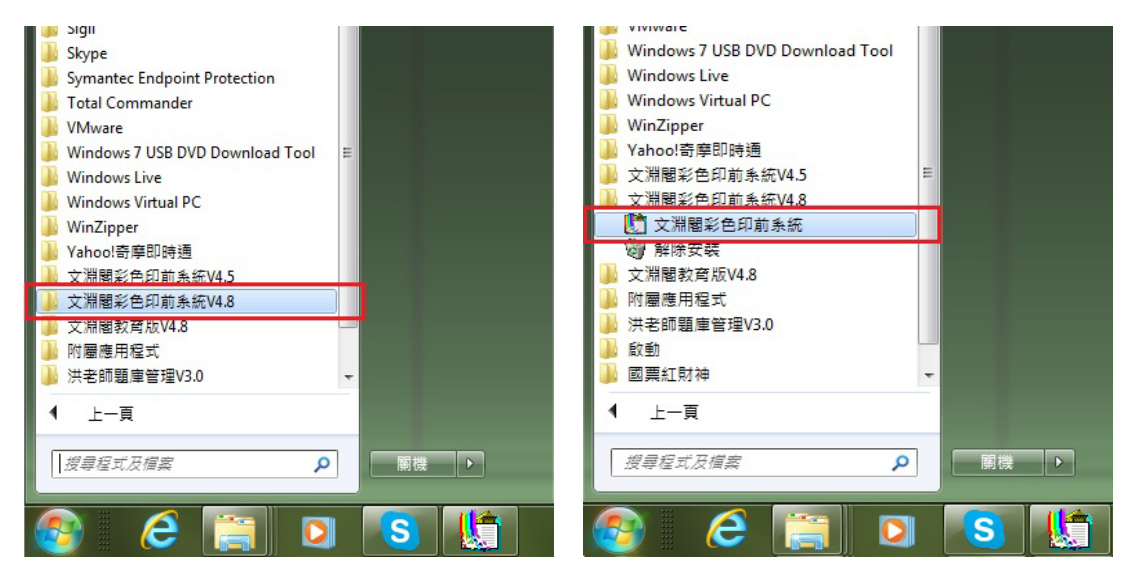

## 4. 選取「內容」。

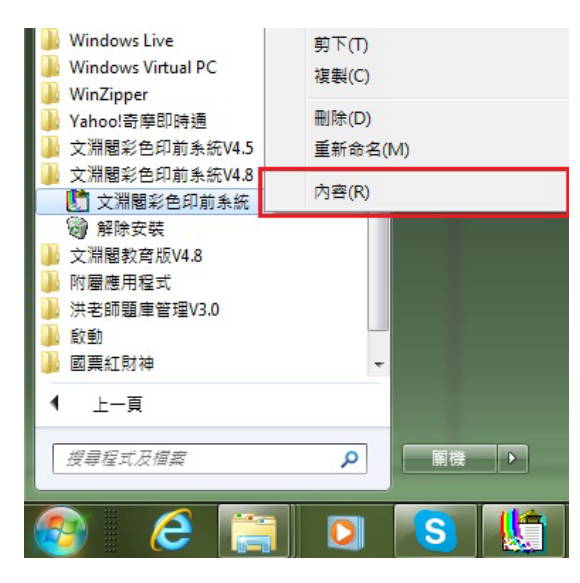

 3. 選擇「相容性」,並勾選「以相容模式執行這個程式」、「以系統管理員的 身分執行此程式」。按「確定」即可。

| 文淵閣彩色印前系統 - 內容                                        | 1 文淵閣彩色印前系統 - 內容                                    |
|-------------------------------------------------------|-----------------------------------------------------|
| 一般 捷徑 相容性 安全性 詳細資料 以前的版本                              | 一般 捷徑 相容性 安全性 詳細資料 以前的版本                            |
| 如果這個程式發生問題,而且它在軟舊版的 Windows 上執行<br>正常,讀選擇和較舊版對應的相容模式。 | 如果這個程式發生問題,而且它在較舊版的Windows上執行<br>正常,誘選擇和較舊版對應的相容模式。 |
| <u>協助我選擇設定</u><br>相容棋式                                | 協動我選擇設定<br>相容模式                                     |
| □ 以相容模式執行這個程式:<br>Windows XF (Service Pack 3)         | ■ 上相容模式執行這個程式:<br>Wendows XP (Service Pack 3)       |
| 設定                                                    | 設定                                                  |
| 🗌 在 256 色彩下執行                                         | 🔲 在 256 色彩下執行                                       |
| □ 在 640 x 480 螢幕解析度下執行                                | □ 在 640 x 480 董幕解析度下執行                              |
| □ 停用圖形主題                                              |                                                     |
| □ 1学用泉田特評該倒処理<br>□ 大方 DDI 沿空成,信用語子调整/6                | □                                                   |
|                                                       | 11日 DTI 設定時、停用編列、調査目                                |
| 特殊權限等級                                                | 特殊權限等級                                              |
| 以系統管理員的身分執行此程式                                        | ▼ 2 系統管理員的身分執行此程式                                   |
| 變更所有使用者的設定                                            | 變更所有使用者的設定                                          |
| <b>確定</b> 取消 套用( <u>(</u> )                           | 確定 取消 套用(企)                                         |